| OPYING A REQUISITION                                                                                                    |                                              | 09/02/22                                        |                                |                                    |  |
|----------------------------------------------------------------------------------------------------|----------------------------------------------|-------------------------------------------------|--------------------------------|------------------------------------|--|
| QUISITION ENTRY                                                                                                    |                                              |                                                 |                                |                                    |  |
| Search                                                                                                    |                                              |                                                 |                                |                                    |  |
| X Q III + N II Close Search Browse Add Update Delete                                                                                                    | Output Print Display PDF Save Rea            | dyForms ReadyForms Delivery Email Sched         | le Attach Switch I             | Form Line Items Release Activate M |  |
|                                                                                                    |                                              |                                                 |                                |                                    |  |
| ) Enter the Requisition # you                                                                                                    | want to COPY.                                | 3) Accept                                       |                                |                                    |  |
| Close Accept Cancel Query                                                                                                    |                                              |                                                 |                                |                                    |  |
| Requisition Entry [TEST DATABASE Jul 17 2022]                                                                                                    | > Q                                          |                                                 |                                |                                    |  |
| Vlain Dept/Loc * ····                                                                                                    |                                              |                                                 | Status                         |                                    |  |
| Fiscal year *                                                                                                    | Current O Next                               |                                                 | Entered *<br>Convert to        | By                                 |  |
| General commodity                                                                                                    |                                              |                                                 | PO expiration                  |                                    |  |
| General description                                                                                                    |                                              |                                                 | Receive by                     | Three way match required           |  |
|                                                                                                    |                                              |                                                 |                                | Inspection required By             |  |
|                                                                                                    |                                              |                                                 |                                | Project accounts applied           |  |
| X         Q         Image: Class         +         // Class         Image: Class         Image: Class | First Display POF Save ReadyForms ReadyForms | 🔹 📔 💽 \\ met Dalway<br>Fotona                   | Switch Form Line Items Release | Activate Mass Allocate Notes Copy  |  |
| Main<br>ept/Loc * 650 31-35 PURCHASI                                                                                                    | NG                                           | Status 0 Converted                              |                                |                                    |  |
| Fiscal year * 2022 © Current Next<br>Requisition number * 204254                                                                                                    |                                              | Entered * 05/10/2022  Convert to Purchase Order | By LeeannErrotabere            | •                                  |  |
| Seneral commodity 300 Seneral description OPEN PO OR MAINT AGREEMENT                                                                                                    | OPEN PO OR MAINT AGREEMENT                   | Receive by                                      | t                              |                                    |  |
|                                                                                                    |                                              | Three way match requir                          | ed<br>By                       |                                    |  |
| Vendor                                                                                                    |                                              | Project accounts applie Shipping and Billing    | d                              |                                    |  |
|                                                                                                    |                                              |                                                 |                                |                                    |  |
| ←   ✓ 😣                                                                                                    | )                                            |                                                 |                                |                                    |  |
| Back Accept Canc                                                                                                    | el                                           |                                                 |                                |                                    |  |
|                                                                                                    |                                              |                                                 |                                |                                    |  |
| Requisition Entry [TEST D/                                                                                                    | TABASE Jul 17 2022]                          | > Requisition Co                                | py >                           |                                    |  |
|                                                                                                    |                                              | -                                               |                                |                                    |  |
| Сору                                                                                                    | _                                            |                                                 |                                |                                    |  |
|                                                                                                    | 1 1                                          | 2                                               |                                |                                    |  |
| Fiscal year for new requisitio                                                                                                    | n 2022                                       | 2                                               |                                |                                    |  |
| Entry date for new requisition                                                                                                    | n 2022<br>08/31/2022                         | ]                                               |                                |                                    |  |
| Entry date for new requisition                                                                                                    | 08/31/2022                                   | <pre>^</pre>                                    | TAB.                           |                                    |  |
| Fiscal year for new requisition<br>Entry date for new requisition<br>) This box will appear, click o                                                                                                    | 08/31/2022                                   | 'N" for next year and                           | TAB.                           |                                    |  |

6) The year changes to 2023. The entry date will self-populate with current date. When copying requisitions at the end-of-the-year for the next fiscal year, make sure to change the dated to July 1, 2023. If copying to submit in same fiscal year, no date change is required.

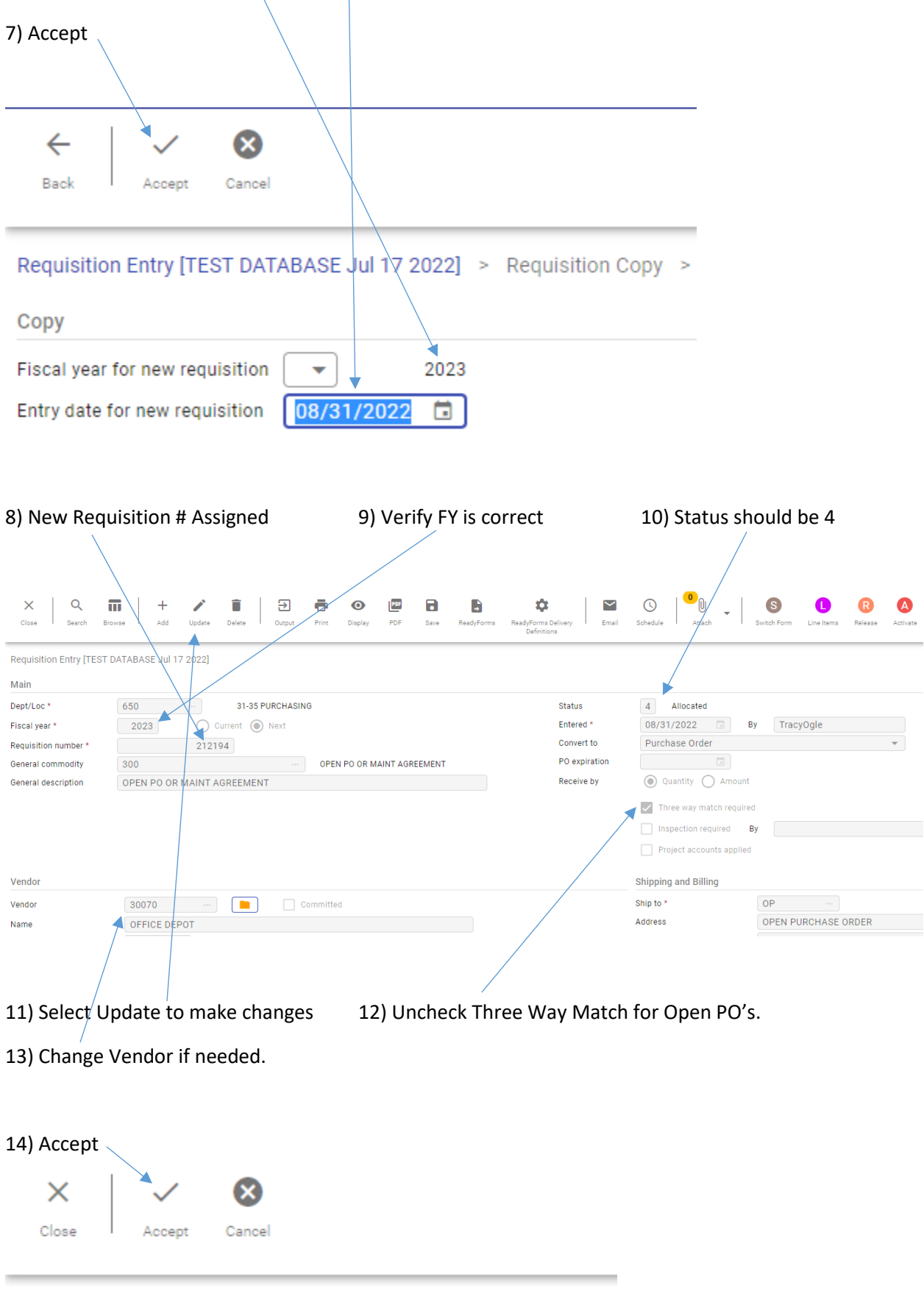

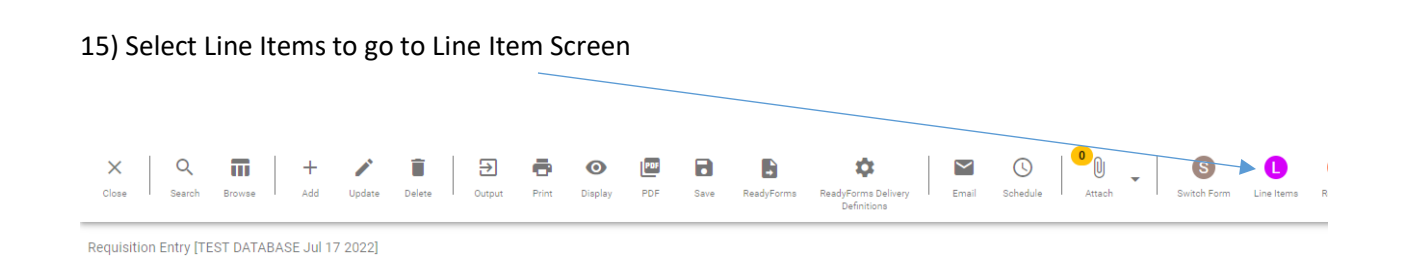

16) Select Update to make necessary changes to new requisition. (Example: change authorized signers, school year, dollar amount, etc.)

| Copy     Copy     Mass       Back     Search     Browse     Add     Update     Delete     Copy     Mass       Requisition     Entry [TEST DATABASE Jul 17 2022]     >     Line Items |                               |                       |             |
|----------------------------------------------------------------------------------------------------|-------------------------------|-----------------------|-------------|
| Requisition                                                                                                    | $\sim$                        |                       |             |
| Fiscal year 2023 Number 212194 Line 1                                                                                                    |                               |                       |             |
| Contract                                                                                                    |                               |                       |             |
|                                                                                                    |                               |                       |             |
| Detail                                                                                                    | /                             |                       |             |
| Quantity* 1.00                                                                                                    |                               | Unit price 🔪 🔪        | 2,000.00000 |
| Inventory item                                                                                                    |                               | UOM *                 | LOT         |
| Location                                                                                                    |                               |                       |             |
| Type O Pick ticket O Purchase                                                                                                    |                               | Gross                 | 2,000.00    |
|                                                                                                    |                               | Freight               | .00.        |
| Product ID                                                                                                    |                               | Discount              | .00 %       |
|                                                                                                    |                               | Taxable               | 0.00 📾      |
|                                                                                                    |                               | Sales tax             | 0.00        |
| Description * OFFICE SUPPLIES                                                                                                    |                               | Credit                | .00         |
| SIGNER: ERIN GOSSWILLER, JAN NYE, SARA MALONE                                                                                                    |                               | TOTAL                 | 2,000.00    |
| ZUZI-ZZ SCHOOL YEAR                                                                                                    |                               |                       |             |
| Add'I Desc/Notes                                                                                                    |                               | Amount justification: | Not Needed  |
|                                                                                                    |                               |                       |             |
| Seq T Account                                                                                                    | Description                   | Amount                | GL Bud      |
| 01 Expense 430008-650-0000-0650-7530-0000-0-6000101                                                                                                    | SUP NON-CL_UNRESTRICT PURCHAS | 2,000.00              | U           |

## 17) Once changes are made select Accept

| Back Accept           | Cancel Search Delete browse_pl_gl_hudget_proupings                                |                               |                       |              |
|-----------------------|-----------------------------------------------------------------------------------|-------------------------------|-----------------------|--------------|
| Requisition Entry [TI | EST DATABASE Jul 17 2022] 🚿 Line Items 🚿 🖍                                        |                               |                       |              |
| Requisition           |                                                                                   |                               |                       |              |
| Fiscal year           | 2023 Number 212194 Line 1                                                         |                               |                       |              |
| Contract              |                                                                                   |                               |                       |              |
| Detail                |                                                                                   |                               |                       |              |
| Quantity *            | 1.00                                                                              |                               | Unit price            | 500.00000    |
| Inventory item        | ····                                                                              |                               | UOM *                 | LOT ····     |
| Location              |                                                                                   |                               |                       |              |
| Туре                  | O Pick ticket O Purchase                                                          |                               | Gross                 | 500.00       |
|                       |                                                                                   |                               | Freight               | .00          |
| Product ID            | ***                                                                               |                               | Taxable               | ة <u>000</u> |
|                       |                                                                                   |                               | Sales tax             | 0.00         |
|                       |                                                                                   |                               | Credit                | .00          |
| Description *         | OFFICE SUPPLIES<br>SIGNER: ERIN GOSSWILLER OR TRACY OGLE<br>2022-2023 SCHOOL YEAR |                               | TOTAL                 | 500.00       |
|                       | Add'l Desc/Notes                                                                  |                               | Amount justification: | Not Needed   |
| Seq T                 | Account                                                                           | Description                   | Amount                | GL Bud       |
| 01 Expense            | ▼ 430008-650-0000-0650-7530-0000-0-6000101 ····                                   | SUP NON-CL UNRESTRICT PURCHAS | 500.00                | U            |
|                       |                                                                                   |                               |                       |              |
|                       |                                                                                   |                               |                       |              |
|                       |                                                                                   |                               |                       |              |
| 18) Select            | Back to return to the Main Entry Screen                                           |                               |                       |              |

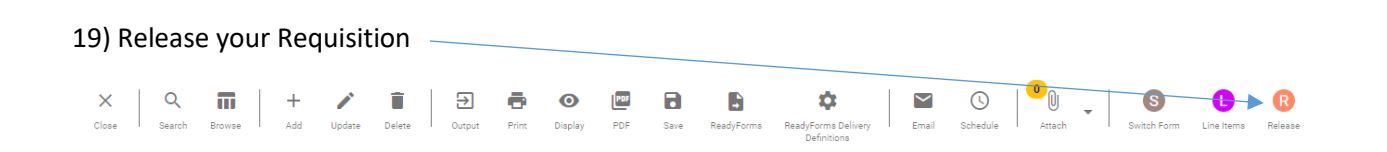

## 20) Select YES to continue with Release of Requisition

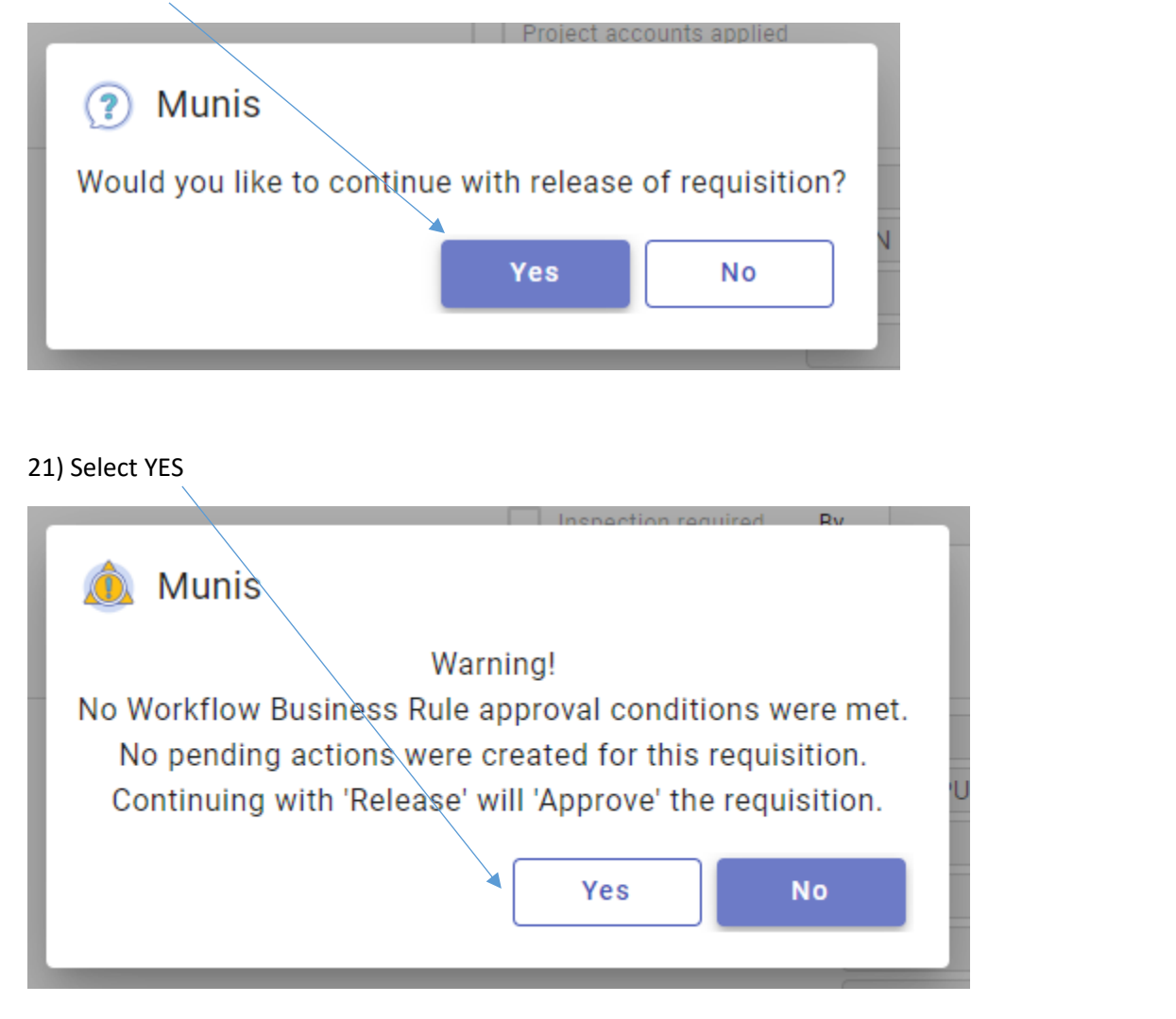

22) Check your status. <u>Status 8- Approved</u>, your requisition is complete and will release to Purchasing the next day.

23) <u>Status 6-Released</u>, an Administrator at your site needs to approve. Purchasing cannot process requisitions in Status 6.

| Close Search Bro        | Nie + 🎢 🗊                 | Output Prin | nt Display   | PDF         | Save ReadyFo | ReadyForms Delivery<br>Definitions | Email    | Schedule                | Switch Fc |
|-------------------------|---------------------------|-------------|--------------|-------------|--------------|------------------------------------|----------|-------------------------|-----------|
| Requisition Entry [TEST | ATABASE Jul 17 2022]      |             |              |             |              |                                    |          |                         |           |
| Dept/Loc *              | 650 ··· 31-35 F           | PURCHASING  |              |             |              | Status                             |          | 8 Approved              |           |
| Fiscal year *           | 2023 Ourrent (            | Next        |              |             |              | Entere                             | d *      | 08/31/2022              | Ву Т      |
| Requisition number *    | 212194                    |             |              |             |              | Conve                              | rt to    | Purchase Order          |           |
| General commodity       | 300                       | 0           | PEN PO OR MA | AINT AGREEN | MENT         | PO exp                             | piration | 06/30/2023 🗔            |           |
| General description     | OPEN PO OR MAINT AGREEMEN | Т           |              |             |              | Receiv                             | ve by    | Quantity O Amount       |           |
|                         |                           |             |              |             |              |                                    |          | Three way match require | ed        |